## myBAS e-Banking Quick start guide

1/2

#### 1. Installing the app **RSA Authenticator**

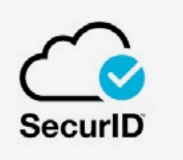

# 2. Activating the **RSA token**

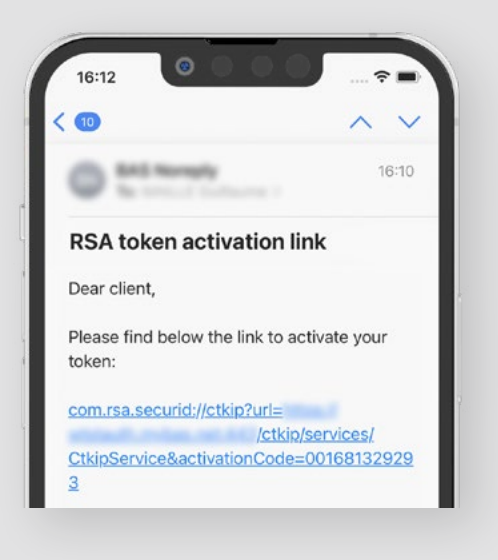

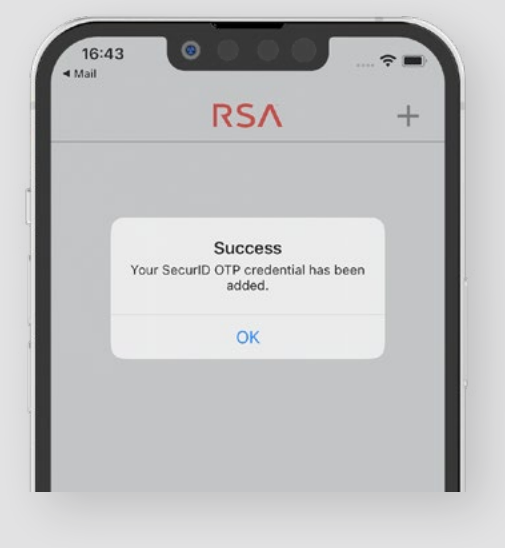

**Tap the link** received by email from the Bank.

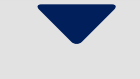

Tap the "OK" button. Your RSA token is activated!

## myBAS e-Banking Quick start guide

# 3. Installing the app **myBAS**

*my*BAS

#### 4. Connecting to your e-Banking account

|          | Sign in                 |           |
|----------|-------------------------|-----------|
| Ban      | que Auc                 | li Suisse |
| <u>.</u> | Login ID                |           |
| Ê        | Password                |           |
|          | Sign in                 |           |
| To<br>en | uch/Face ID is<br>abled | 0         |

| Validation |                              |  |  |
|------------|------------------------------|--|--|
| Ba         | nque Audi Suisse             |  |  |
|            | Please enter your token code |  |  |
| Coc        | le<br>•••••                  |  |  |
|            | Hide code                    |  |  |
|            | Sign in                      |  |  |

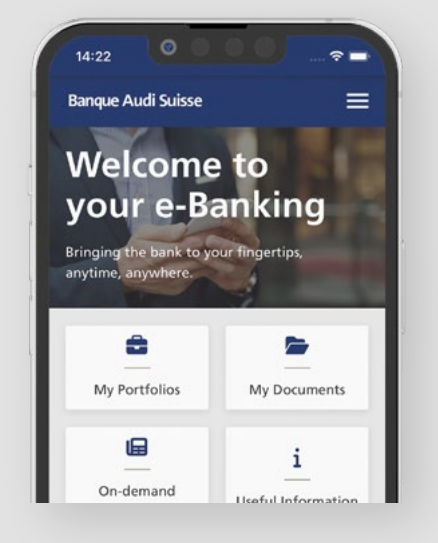

Enter your login ID and password.

**Copy and paste the code** from the RSA app. Congratulations! You are connected.